1/7

## **Table of Contents**

| Geokätköjen kirjaaminen<br>Yläosan valikko | 2<br>2 |
|--------------------------------------------|--------|
| Kirjausnäkymä                              | 3      |
| Lokityypit                                 | 3      |
| Kirjauspäivä                               | 4      |
| Ilmoita ongelmasta                         | 4      |
| GCVote-arviointi                           | 4      |
| Suosikkipiste                              | 5      |
| Twitter                                    | 5      |
| Inventory                                  | 5      |
| Attach image                               | 6      |

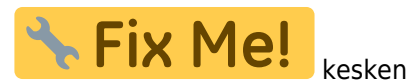

## Geokätköjen kirjaaminen

If you select to log a visit for a geocache, the following screen will be shown.

| ← 讫 With Silver Be ≻ 🕂 🗄                                                                                                    | ← 🛛 讫 With Silv€                  | Attach Image            |
|----------------------------------------------------------------------------------------------------|-----------------------------------|-------------------------|
| FOUND IT - TODAY                                                                                                    | FOUND IT 🔻                        | Smilies •               |
| C Log Text                                                                                                    | C Log Text                        | Save offline            |
| This is my personal log text.                                                                                                    | This is my personal               | Sort Trackable 🛛 🕨      |
|                                                                                                    |                                   | Repeat last log         |
| 29/4000                                                                                                    | L                                 | Clear                   |
| Report Problem: No Problem ▼                                                                                                    | Report Problem:                   | No Problem 🔻            |
| Add this cache to favorites (4 remaining)                                                                                                    | Add this cache to fave            | orites (4 remaining)    |
| Post this find to Twitter                                                                                                    | Post this find to Twitt           | er                      |
| - Images                                                                                                    | -Images                           |                         |
|                                                                                                    |                                   |                         |
| My log image                                                                                                    | My log im                         | age                     |
| scaled<br>800 x 391 px                                                                                                    | scaled<br>800 x 391 r<br>~24.0 KB | px 📋 🔳                  |
| My description                                                                                                    | My descrip                        | tion                    |
| Inventory Solution State State State Solution State State State Solution State State State State Solution State State State State State State Solution State State Sta | - Inventory                       | eterzähler Do Nothing 🔻 |

## Yläosan valikko

i

Kuvakkeet yläpalkissa ja sisältö kolmen pisteen menun takana jaetaan dynaamisesti laitteesi näytön resoluution ja näytön suunnan mukaisesti. Joten on mahdollista, että näytettyjen kuvakkeiden sekä menun takaa löytyvien valintojen määrä vaihtelee.

Kun valikon valinta on näytetty kuvakkeena, voit painaa sitä pitkään nähdäksesi sen toiminnon nimen.

2/7

| Kuvake | Toiminto              | Selite                                                                                                    |
|--------|-----------------------|----------------------------------------------------------------------------------------------------|
| ×      | Lähetä                | Tästä painikkeesta voit lähettää kirjauksesi palvelimelle, kun olet saanut sen<br>valmiiksi.                                                                                                    |
| ×      | Lisää                 | Lisää kirjaukseen joko mallineen tai allekirjoituksen.                                                                                                    |
| ×      | Kolmen pisteen menu   | Klikkaamalla tästä esille tulee toimintomenu, joka sisältää toiminnot, jotka eivät<br>ole sopinut laitteesi yläpalkkiin, ja on siirretty tähän listaan. Kaikki toiminnot<br>tässä menulistassa esitellään tässä taulukossa. |
| ×      | Liitä kuva            | Voit tästä lisätä olemassa olevan kuvan, tai avata kameran, jolla otettu kuva<br>lisätään kirjaukseen.                                                                                                    |
|        | Hymiöt                | Avaa listan hymiöistä, joita voit lisätä kirjaukseen.                                                                                                    |
|        | Offline-tallennus     | Tallentaa kirjauksen offline-tilassa sen sijaan, että se lähetetään palvelimelle.                                                                                                    |
|        | Toista edellinen loki | Toistaa edelliseen kätköösi kirjaaman lokin kyseisen kätkön kirjauksen<br>tekstikenttään.                                                                                                    |
|        | Järjestä reissaajat   | Voit vaihtaa hallussa olevien reissaajien järjestystä joko matkaajan nimen tai<br>matkaajan seurantakoodin mukaan.                                                                                                    |
|        | Tyhjennä              | Poistaa logikirjauksen ja nollaa kirjausnäytön.                                                                                                    |

## Kirjausnäkymä

## Lokityypit

# FOUND IT 🔻

| Lokityyppi         | Selite                                                                                                    |
|--------------------|----------------------------------------------------------------------------------------------------|
|                    | Olet löytänyt kätkön.<br>Tämä on oletuslokityyppi, kun kirjausnäyttö avataan.                                                                                                    |
| Löytyi             | Tämä lokityyppi ei ole enää saatavilla, jos olet jo kirjannut löytökirjauksen kätkölle.                                                                                                    |
| Osallistui         | Tämä lokityyppi on saatavilla vain tapahtumakätköille. Käytetään tapahtumakätköissä<br>Löytyi-kirjauksen sijaan.                                                                                                    |
| Webcam-kuva otettu | Tämä lokityyppi on saatavilla vain webcam-kätköille. Käytetään webcam-kätköissä<br>Löytyi-kirjauksen sijaan.                                                                                                    |
| Osallistuu         | Tämä lokityyppi on saatavilla vain tapahtumakätköille. Ilmoittaa omistajalle aikeestasi osallistua tapahtumaan.                                                                                                    |
| Ei löytynyt        | Et löytänyt kätköä.                                                                                                    |
| Jätä huomio        | Kirjoita kommentti/muistiinpano kätkölle.                                                                                                    |
| Tarvitsee huoltoa  | Valitse tämä lokityyppi jos kätkö tarvitsee mielestäsi huoltoa.<br>Tämä lokityyppi ei ole enää saatavilla geocaching.comissa ja joissakin<br>opencaching-sivustoissa, vaan se on korvattu Ilmoita ongelmasta -toiminnolla. |
| Needs Archived     | Valitse tämä lokityyppi jos kätkö tulisi mielestäsi arkistoida.<br>Tämä lokityyppi ei ole enää saatavilla geocaching.comissa ja joissakin<br>opencaching-sivustoissa, vaan se on korvattu Ilmoita ongelmasta -toiminnolla. |
| Huolto suoritettu  | Tämä lokityyppi on saatavilla vain, jos olet kätkön omistaja. Kirjaa kätkön huollon.                                                                                                    |

| Lokityyppi  | Selite                                                                                 |
|-------------|----------------------------------------------------------------------------------------|
| Ei käytössä | Tämä lokityyppi on saatavilla vain, jos olet kätkön omistaja. Hyllyttää kätkön.        |
| Käytössä    | Tämä lokityyppi on saatavilla vain, jos olet kätkön omistaja. Aktivoi kätkön käyttöön. |
| Arkistoitu  | Tämä lokityyppi on saatavilla vain, jos olet kätkön omistaja. Arkistoi kätkön.         |

4/7

#### Kirjauspäivä

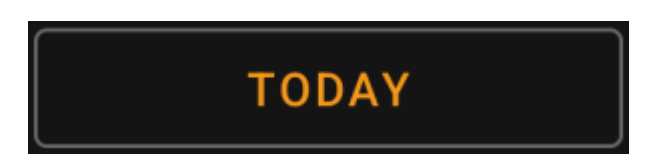

Oletuksena c:geo käyttää nykyistä päivää kirjauksessa ja näyttää Tänään tässä kentässä. Voit kuitenkin klikata kenttää avataksesi kalenterityökalun ja valita toisen kirjauspäivän.

#### Ilmoita ongelmasta

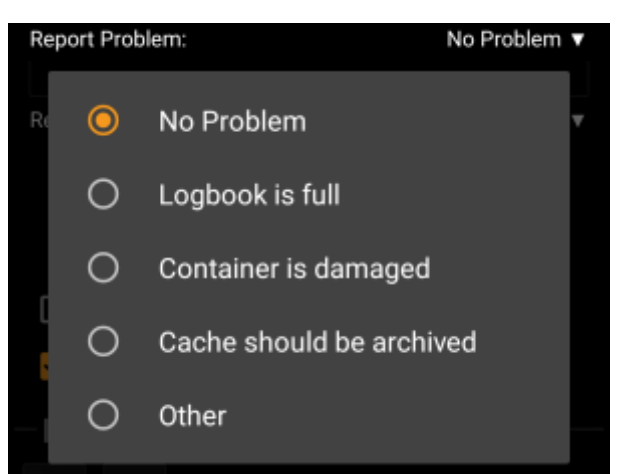

Geocaching.com sekä joidenkin opencaching-sivustojen kätköjen kohdalla voit ilmoittaa, että kätkössä on ongelma, lähetettäessä "Löytyi" tai "Ei löytynyt" -kirjausta.

Klikkaa kentästä avataksesi valikon, joka sisältää seuraavat ongelmaraportit (riippuen kätköilysivustosta, kätkötyypistä, kätkön tilasta ja lokityypistä):

| Valinta                     | Selite                                                                                               |
|-----------------------------|----------------------------------------------------------------------------------------------------|
| Ei ongelmaa                 | Ongelmaraporttia ei liitetä kirjaukseesi.<br>Oletusvalinta.                                          |
| Loki on täynnä              | llmoittaa omistajalle, että kätkön lokikirja on täynnä.                                              |
| Kätkö saattaa olla kadonnut | llmoistaa omistajalle, että kätkö voi olla kadonnut.<br>Ei voida käyttää "Löytyi"-kirjauksen kanssa. |
| Kätkö on vahingoittunut     | llmoittaa omistajalle, että kätkössä on jotain vialla.                                               |
| Kätkö pitäisi arkistoida    | Ilmoittaa kätkötarkistajille/moderaattoreille, että kätkö tulisi arkistoida.                         |
| Muu                         | Jokin muu ongelma, joka tulisi selittää lokikirjauksessa.                                            |

#### GCVote-arviointi

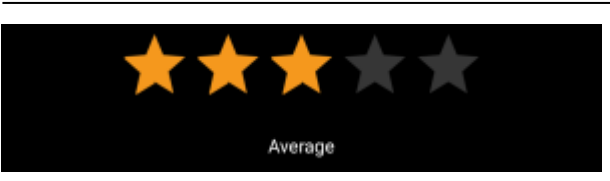

Tämä osio näytetään vain, jos olet aktivoinut ja kirjautunut GCVoteen asetuksissa. Voit sitten käyttää tätä toimintoa antaaksesi arvion kätkön laadusta. Klikkaat vain tähtejä valitaksesi arvioinnin 1 ja 5 tähden välillä, 0.5 tähden välein. Tähtien alla oleva teksti näyttää vastaavan tekstiarvioinnin tähtien mukaan.

Arviointi lähetetään, kun lähetät lokikirjauksen.

#### Suosikkipiste

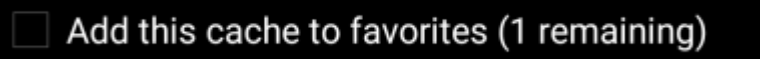

Tämä kenttä on näkyvillä vain, jos olet geocaching.com:in premium-jäsen. Tämä valinta antaa mahdollisuuden suosikkipisteen antamiseen kätkölle lähetettäessä lokia. Sulkeissa oleva arvo on käyttäjätililläsi saatavilla olevien suosikkipisteiden määrä.

#### Twitter

Post this find to Twitter

Jos olet yhdistänyt c:geon Twitterin kanssa asetuksissa, tämä kenttä näytetään. Jos valitset tämän valinnan, niin c:geo lähettää twiittauksen logikirjauksen lähetyksen yhteydessä.

## Inventory

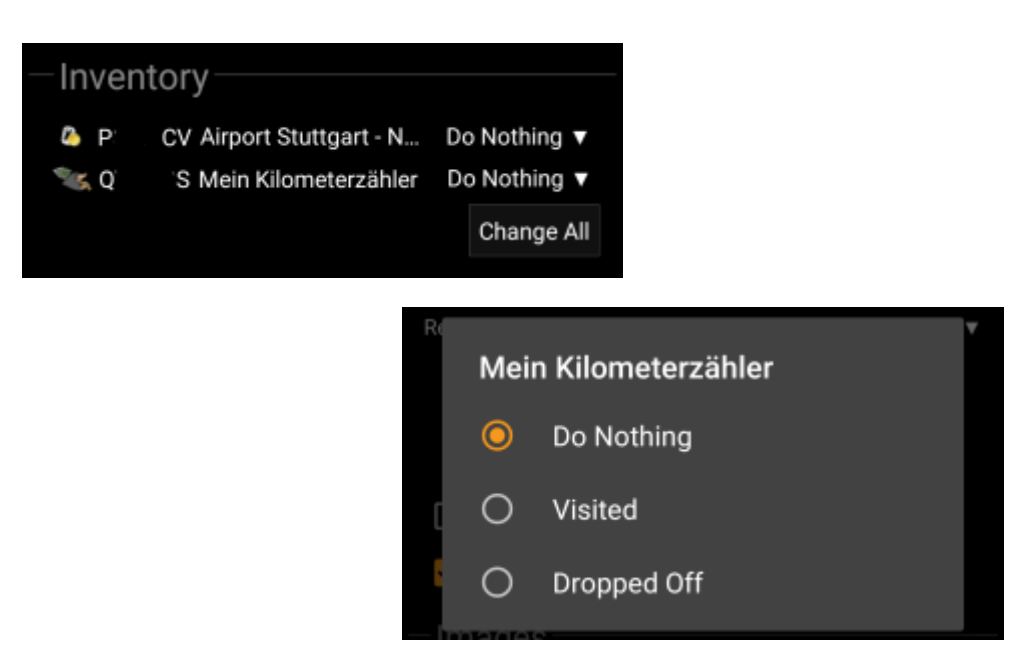

This section lists all trackable items, which are currently in your inventory. It shows the icon of the trackable

type (e.g. Travelbug, Geokrety), the tracking code and the name of the trackables. You can click on any of them to see the trackable details. Using the drop down menu on the right hand side, you can select the action you would like to perform with this trackable on this cache:

6/7

| Menu item                                                                                          | Description                                                                                 |
|----------------------------------------------------------------------------------------------------|---------------------------------------------------------------------------------------------|
| Do nothing                                                                                         | Do not perform any trackable action for this trackable when posting your log for the cache. |
| Visited                                                                                            | Let this trackable visit this cache when posting your log for the cache.                    |
| Dropped Off This trackable will be dropped off into this cache when posting you log for the cache. |                                                                                             |

Below the trackable list there you can use the button Change All to select the action for all trackable items in your inventory at once.

## Attach image

Selecting the menu option Attach image from the top bar menu will open a new screen, where you can attach a picture to your log.

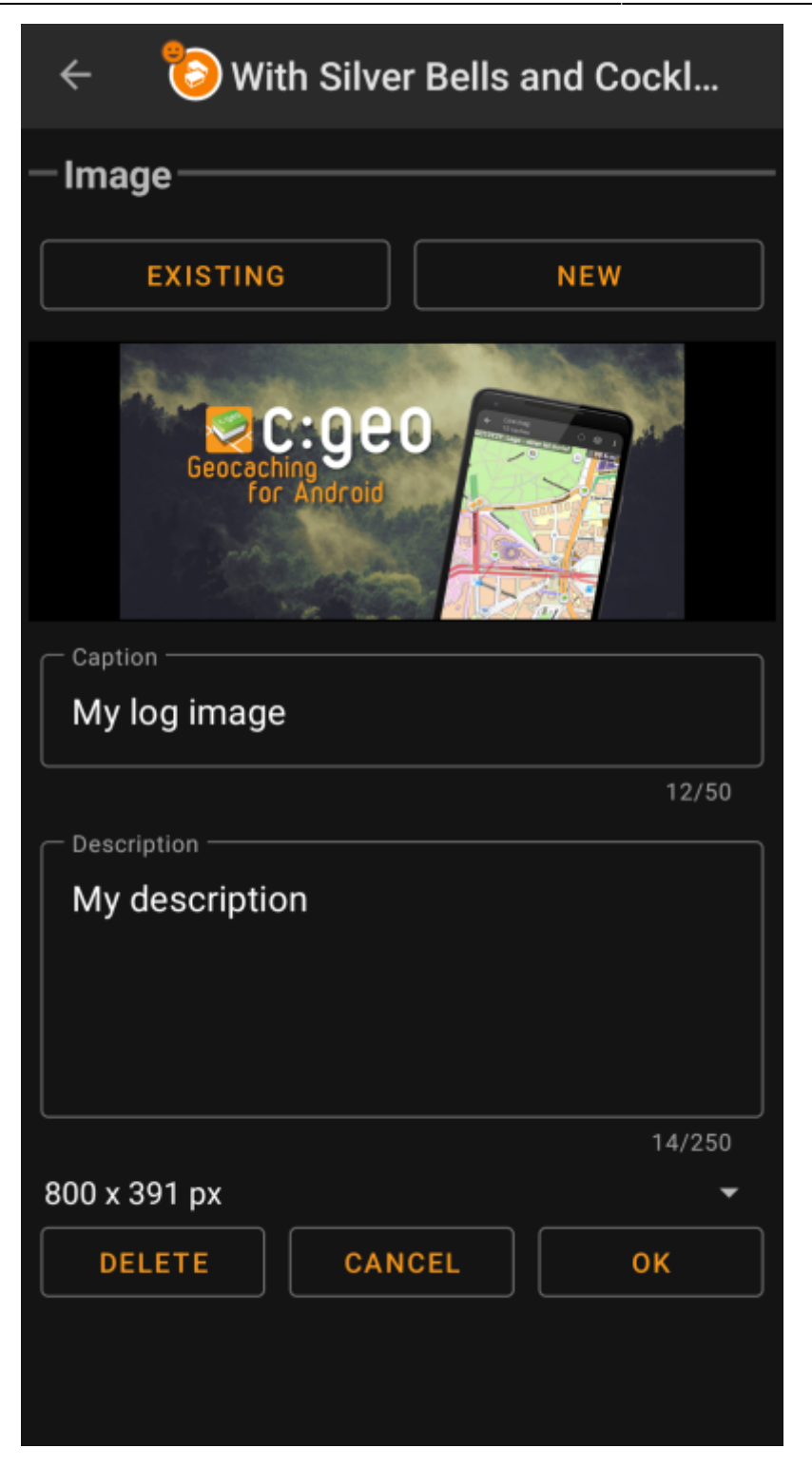

Selecting Existing opens your default gallery app and lets you pick an existing image from your gallery. Selecting New opens your device camera to take a new image.

Afterwards you can write a caption and provide a description for the picture, which will be added to your picture on the cache log. You can also (optionally) select to downscale your image to different pixel sizes to reduce the data amount being transferred when posting the log with your image.

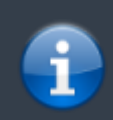

At the moment c:geo does only support attaching a single image to each log. Attaching of multiple images is not (yet) supported.